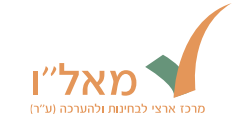

# **בחינת יעלנט** הסברים והדגמה

לפניכם מצגת הסבר על בחינת יעלנט, מבנה הבחינה וחלקיה, מראה הבחינה והדרך להשיב על השאלות בה ולהתנהל במהלכה. לפני הבחינה יש לקרוא בעיון את <u>המידע לנרשמים</u> באתר מאל"ו.

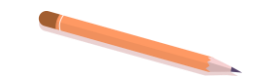

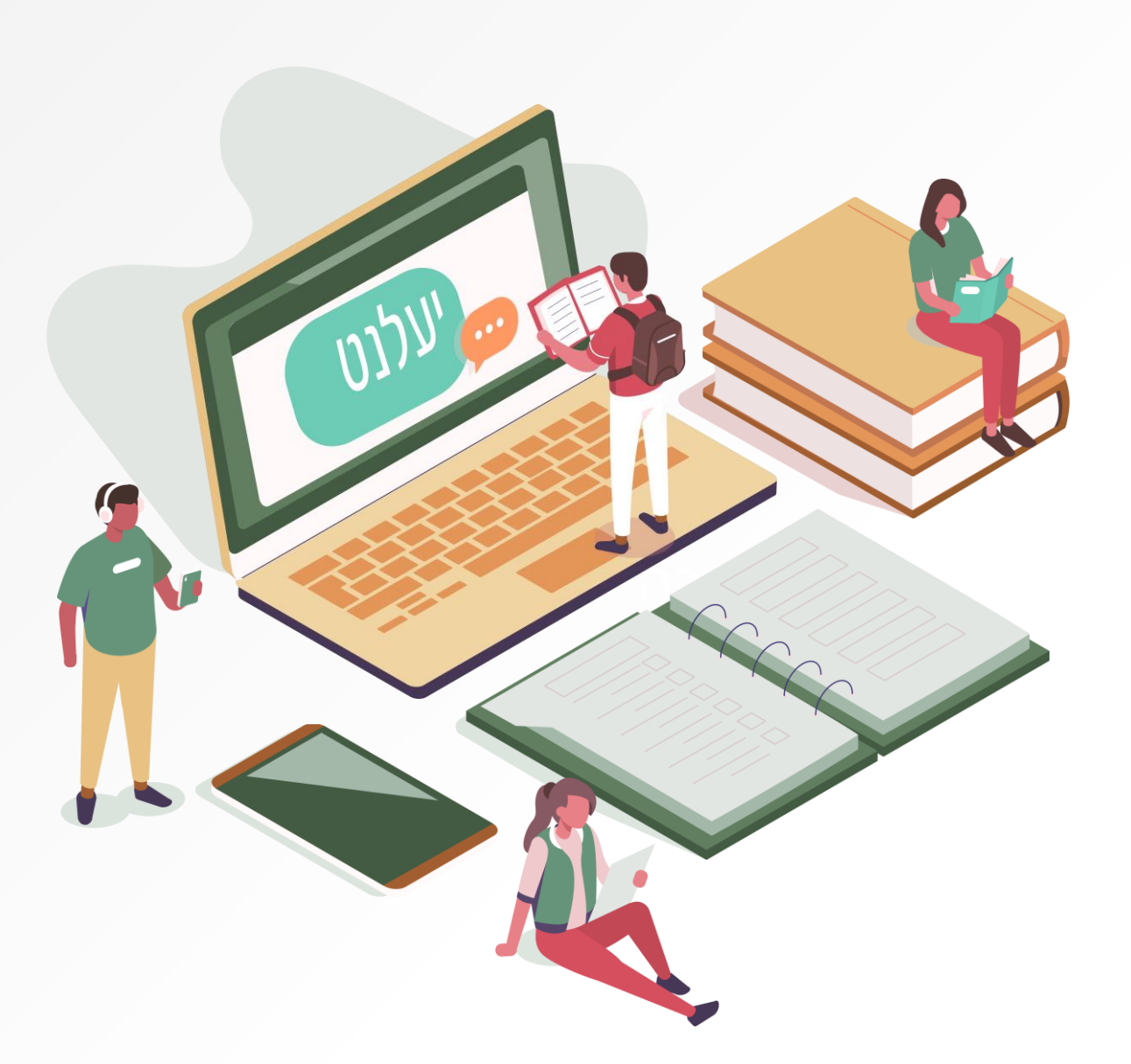

## מהי בחינת יעלנט?

יעלנט היא בחינה ממוחשבת הבודקת את ידיעותיכם בשפה העברית. הבחינה מורכבת משאלות רב־ברירה וממטלת חיבור.

הבחינה אורכת כשעה.

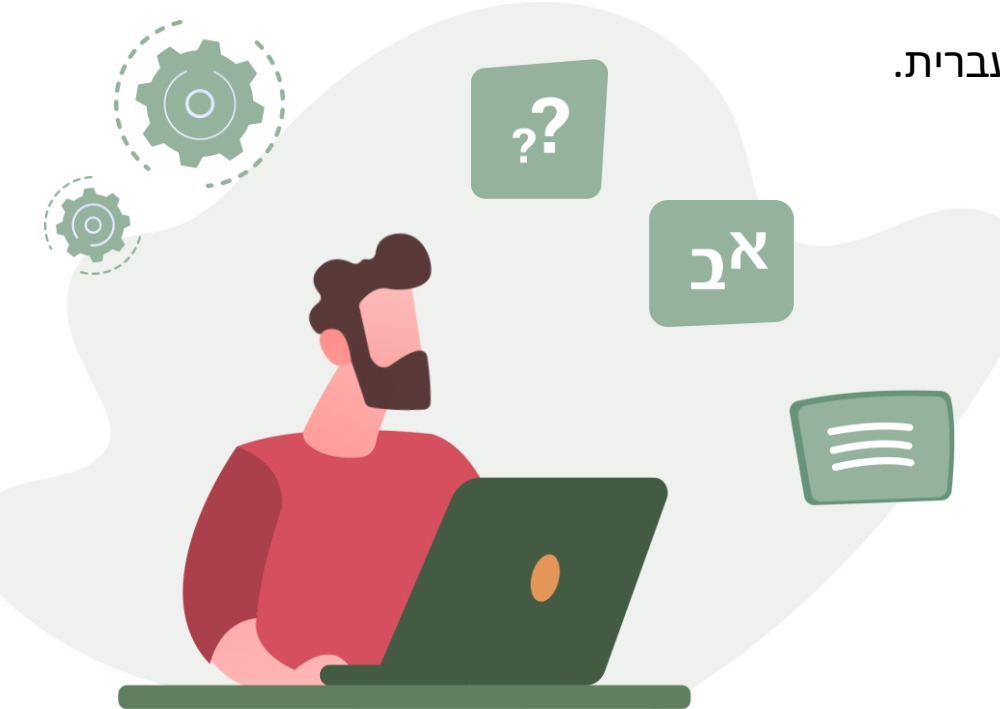

אל״ו

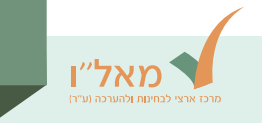

#### מבנה הבחינה

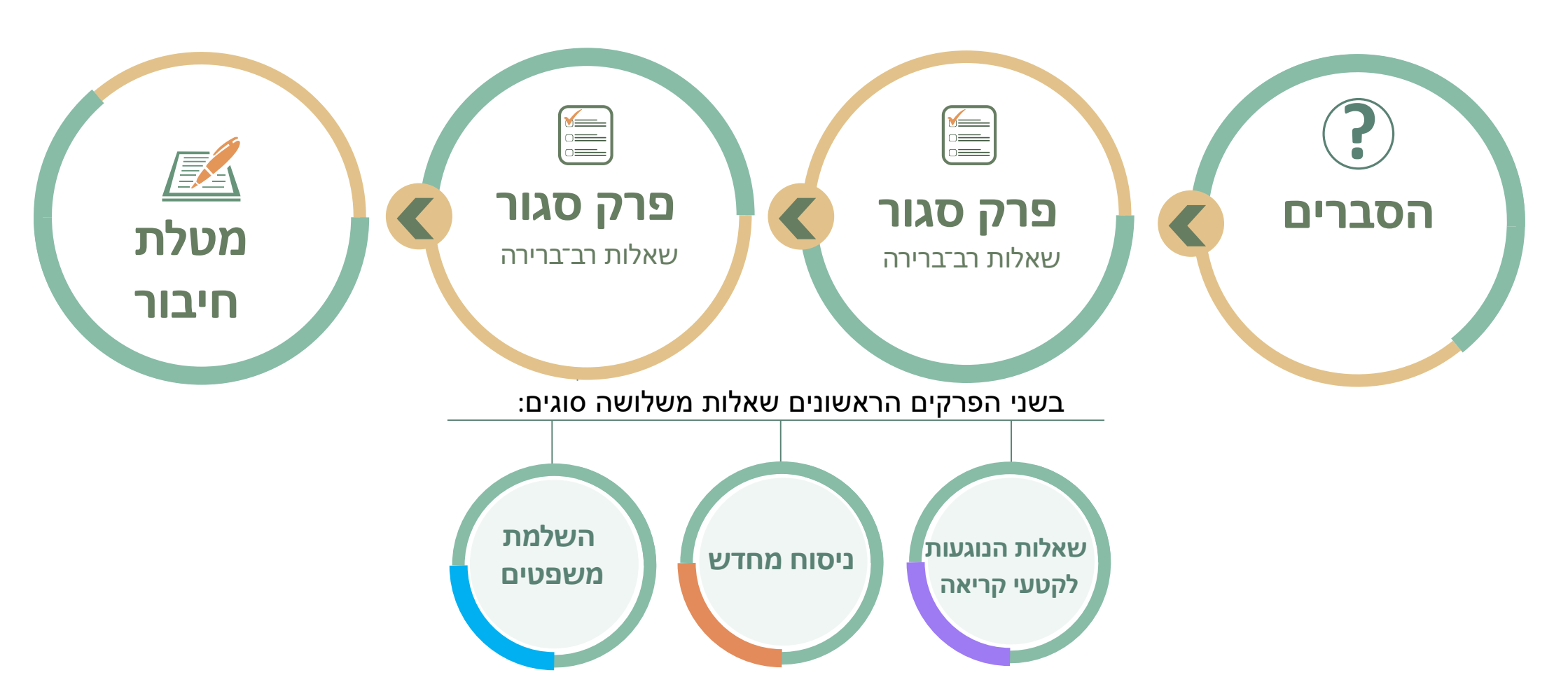

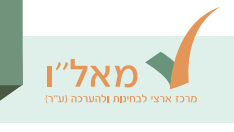

#### מסכי הסברים

בתחילה יוצגו בפניכם הסברים ושאלות אחדות לדוגמה ולתרגול, ולאחר מכן תחל הבחינה עצמה. מסכים אלו נועדו לתרגל הזנת תשובות לשאלות ומעבר משאלה לשאלה.

> בתחילת חלק ההסברים תוכלו לבקש מהבוחן להציג את ההוראות בשפה שתבחרו: עברית, ערבית, אנגלית, רוסית או צרפתית.

בדי להתחיל את הבחינה עצמה, יהיה עליכם להשיב על כל השאלות לדוגמה. את השאלות האלה אין צורך לפתור נכון ואין להן השפעה על הציון.

לפרק ההסברים מוקצב זמן נפרד.

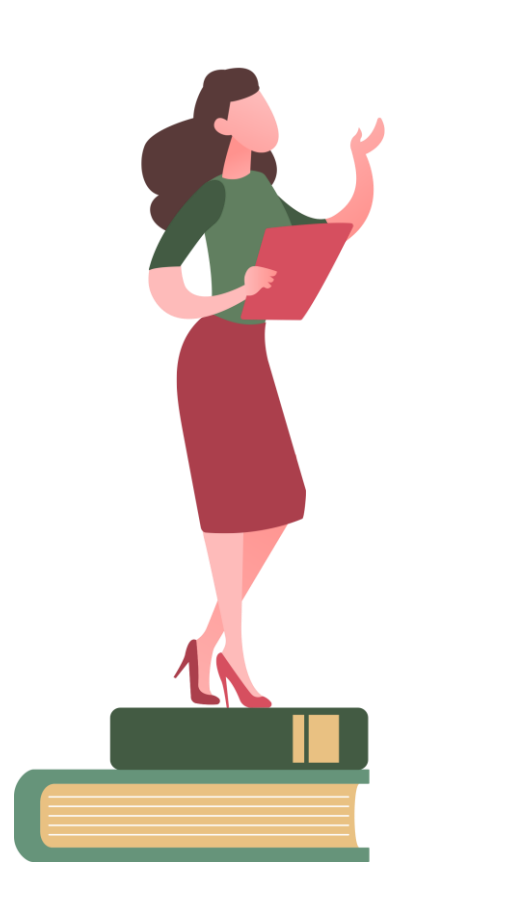

## תפריט הניווט של הבחינה

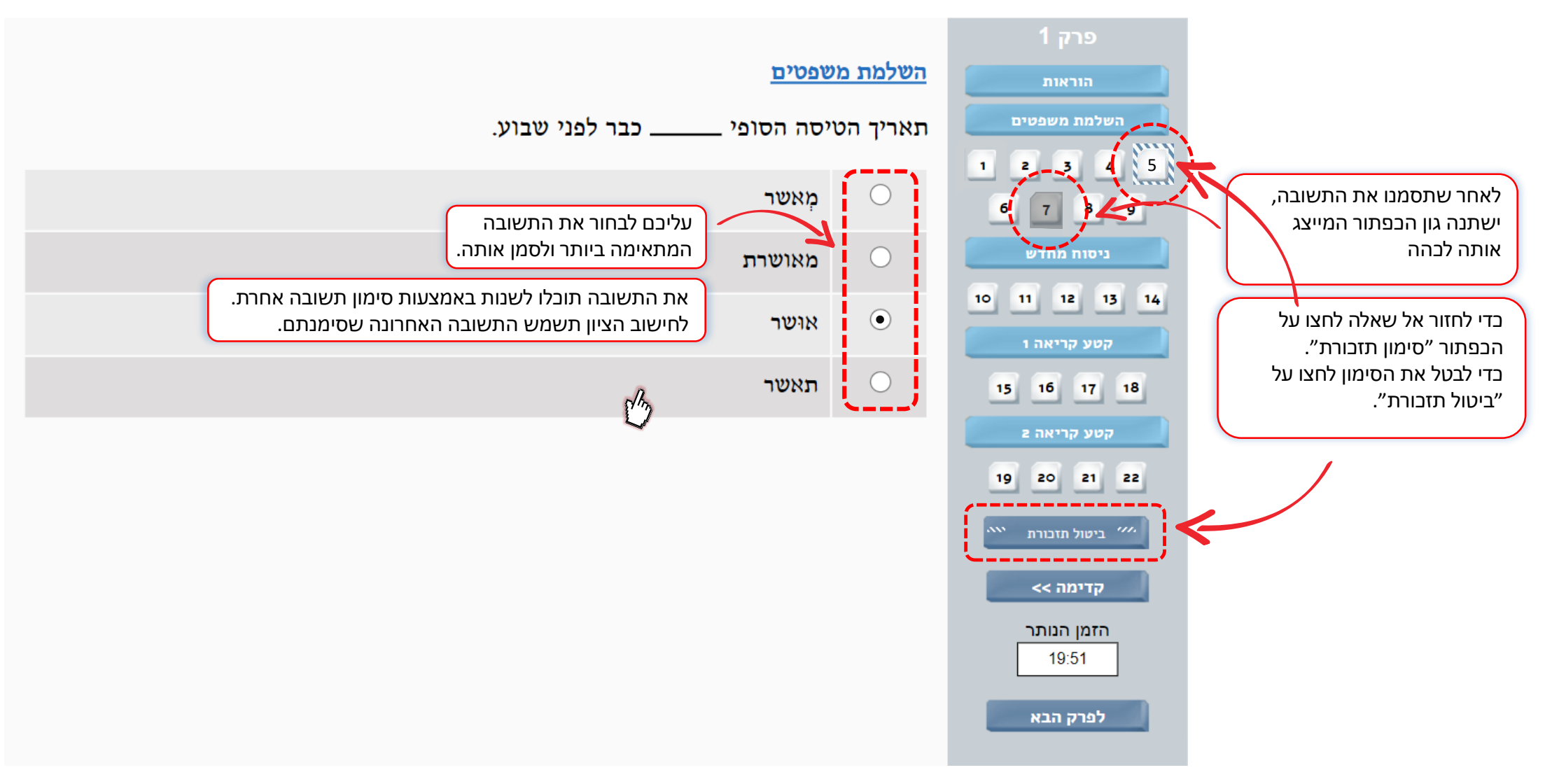

מאל״ו

## תפריט הניווט של הבחינה

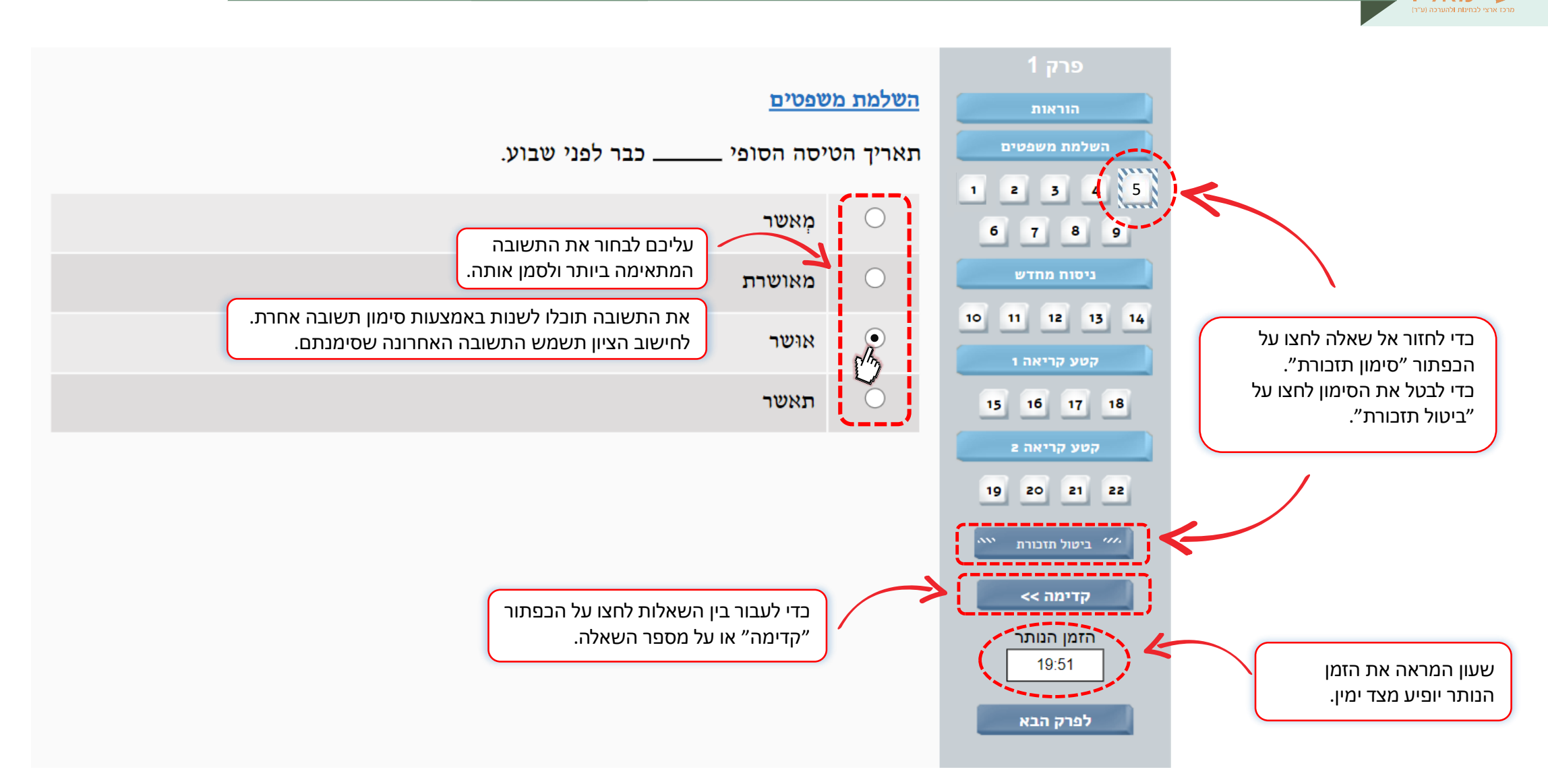

מאל״ו

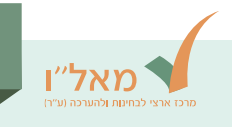

## שאלות לדוגמה

בעת יוצגו שאלות לדוגמה מכל סוג.

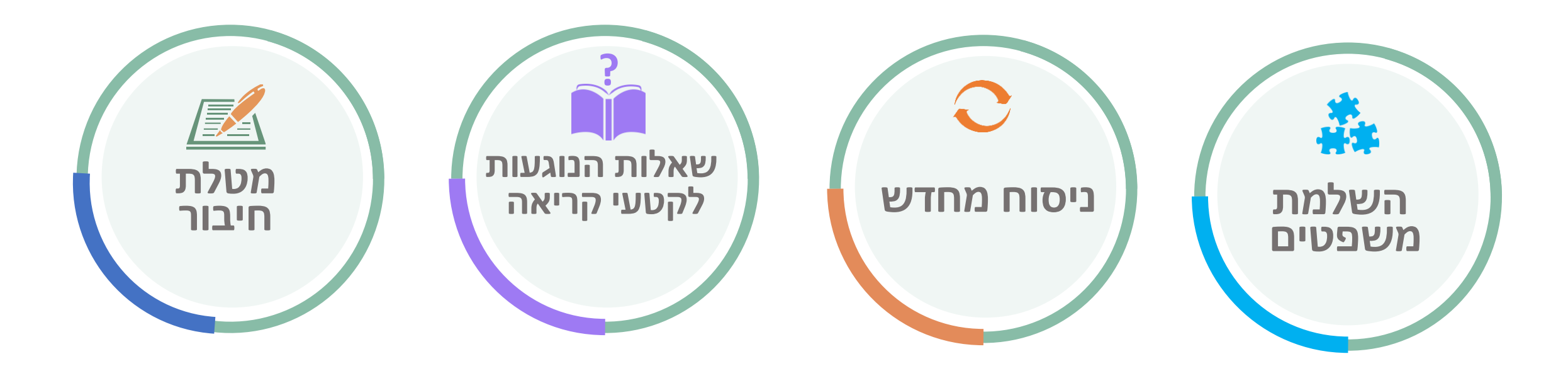

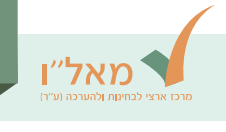

## דוגמה לשאלת השלמת משפטים

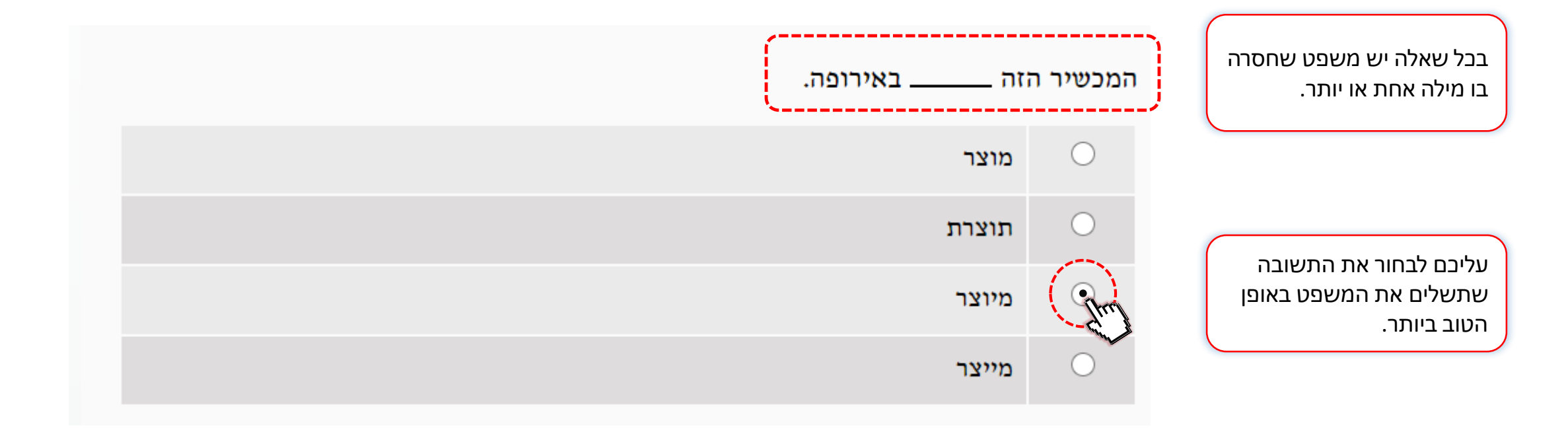

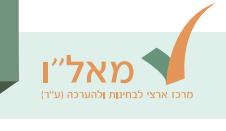

## דוגמה לשאלת ניסוח מחדש

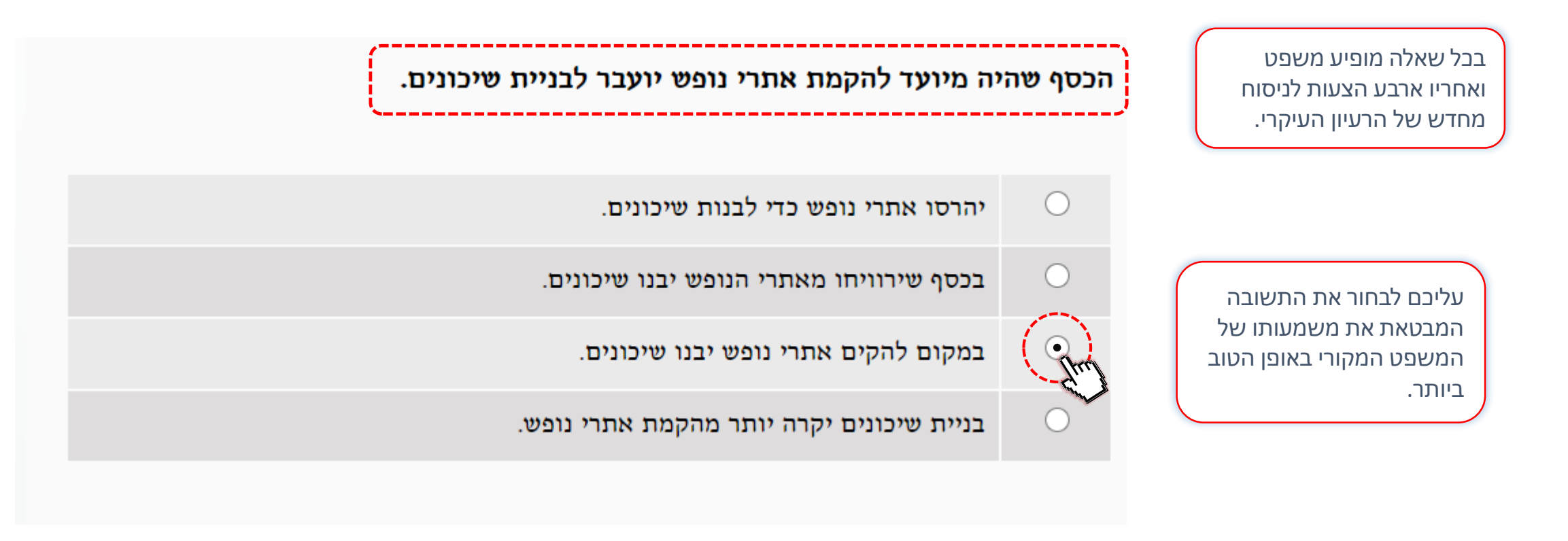

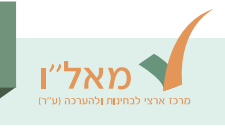

## דוגמה לשאלה הנוגעת לקטע קריאה

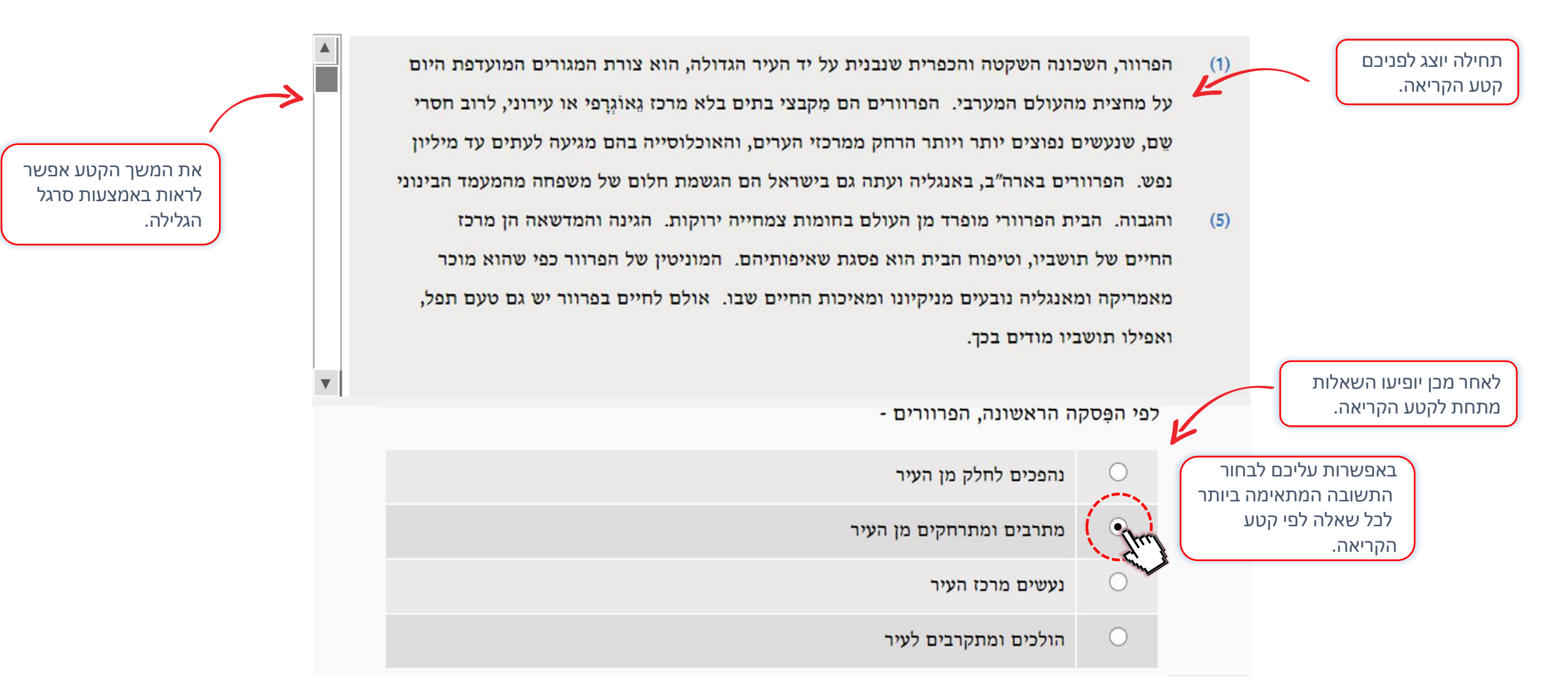

|                                                                  |                                                      |                                                            | חיבור                                                          |
|------------------------------------------------------------------|------------------------------------------------------|------------------------------------------------------------|----------------------------------------------------------------|
|                                                                  |                                                      | פרק 3                                                      | נחינות (ההערכה וע"ר)                                           |
| דר ובלשון נכונה.                                                 | בפרק זה נתון נושא לחיבור.                            | הוראות<br>חיבור<br>קדימה >><br>הזמן הנותר<br>14:34<br>סיום | ראשית יופיעו בפניכם הוראות<br>הנוגעות לפרה החירור              |
|                                                                  | עליכם לכתוב 15-12 שורות על נושא זה.                  |                                                            |                                                                |
|                                                                  | שימו לב שהחיבור יתאים לנושא, והשתדלו לכתוב באופן מסו |                                                            | לחיצה על הכפתור<br>"חיבור" או על הכפתור<br>"קדימה" תוביל לנושא |
|                                                                  | יש לכתוב את החיבור על גליון הכתיבה שקיבלתם.          |                                                            | החיבור.                                                        |
| לפני תחילת הבחינה תקבלו מהבוחן<br>גליון נייר נפרד לכתיבת החיבור. | הזמן הנותר לכתיבה מופיע מימין.                       |                                                            |                                                                |
|                                                                  | אנא העתיקו את נושא החיבור.                           |                                                            |                                                                |
|                                                                  | לוווווא התורור לתאו וול                              |                                                            |                                                                |
|                                                                  | ענושא החיבור לחצר על <i>כ</i> קרימה>.                |                                                            |                                                                |

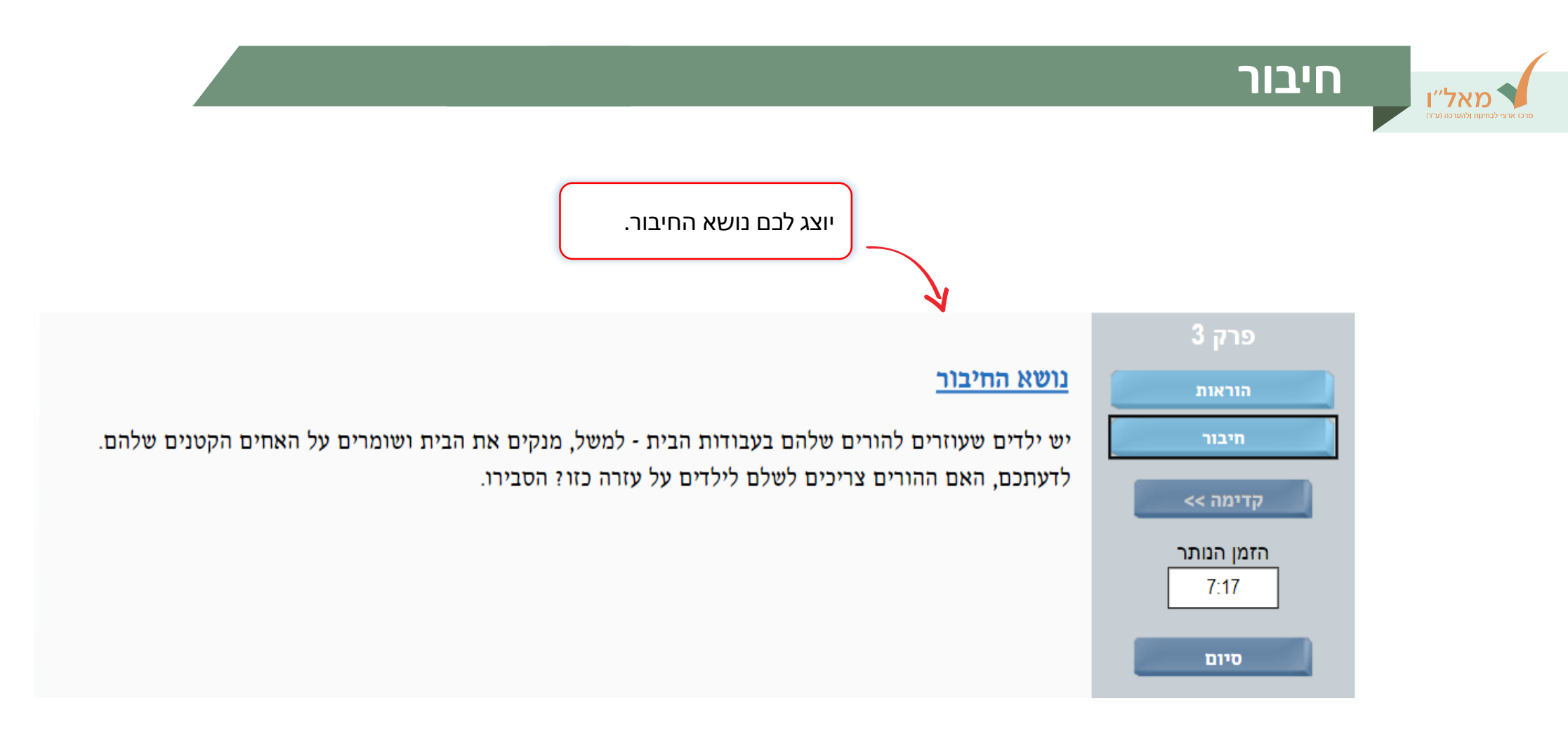

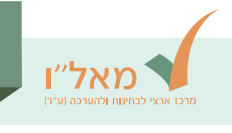

#### הזמן המוקצב

לכל פרק בבחינה מוקצב זמן מסוים. זמן זה מיועד לפתרון השאלות באותו פרק בלבד.

בפינה הימנית התחתונה יוצג הזמן שנותר עד סיום הפרק .

אם בפרק כלשהו השבתם על כל השאלות ונותר לכם זמן, נצלו אותו לבדיקת תשובותיכם.

אם סיימתם להשיב על כל השאלות בפרק וברצונכם לעבור לפרק הבא לפני תום הזמן המוקצב, לחצו על הכפתור ׳׳לפרק הבא׳׳ שיוצג בפינה הימנית התחתונה .

שימו לב, לאחר מעבר לפרק הבא **אי אפשר** לחזור לפרק הקודם.

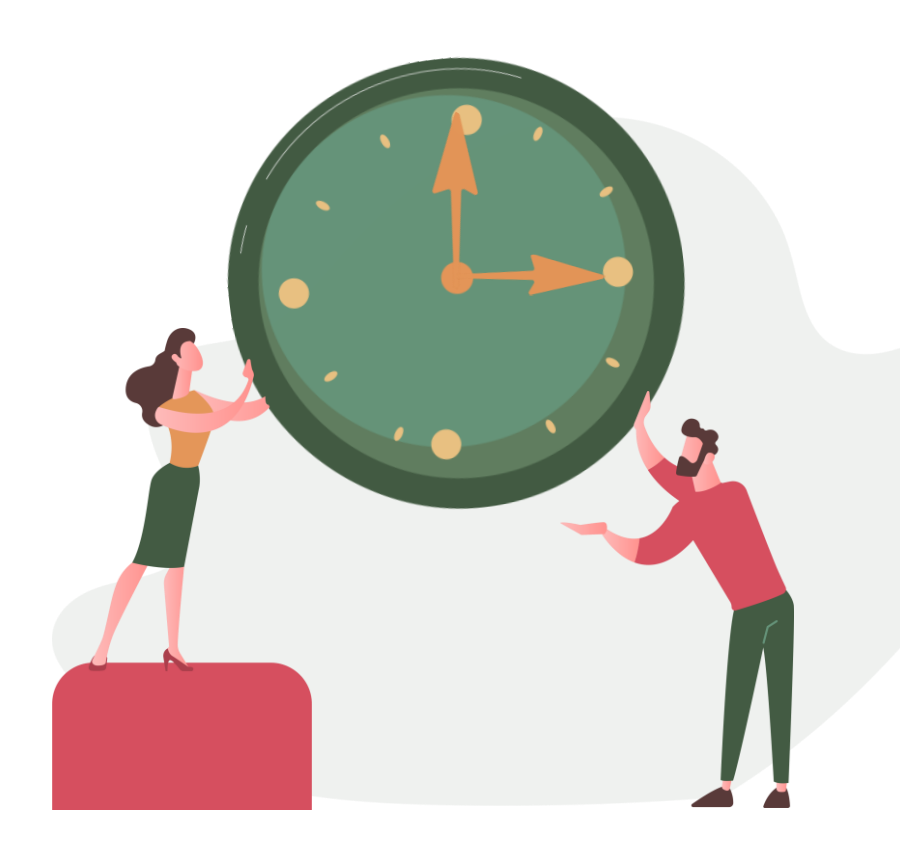

## לנחש או לא לנחש?

בשאלות רב-ברירה, כאשר אינכם יודעים את התשובה לשאלה כלשהי, 🌗 בשאלות רב-ברירה, כאשר אינכם יודעים את התשובה לשאלה כלשהי, כדאי לכם לנחש!

ניחוש אינו יכול לפגוע בציון, אלא רק לשפרו.

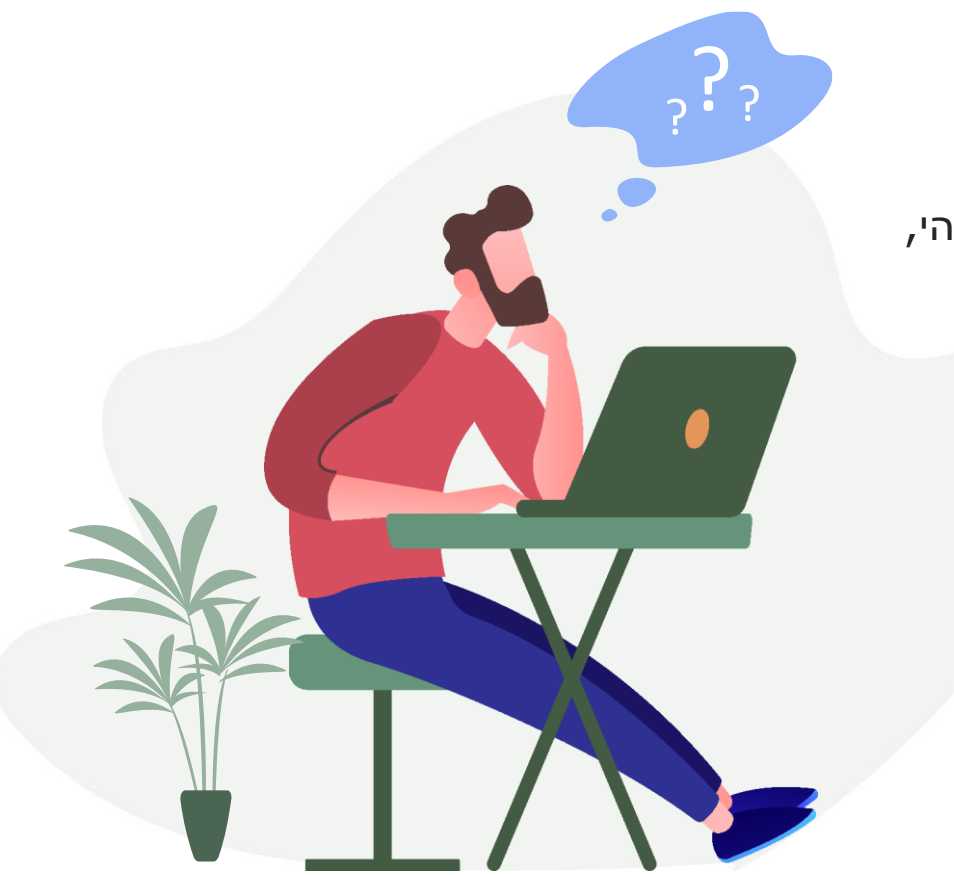

מאל״ו

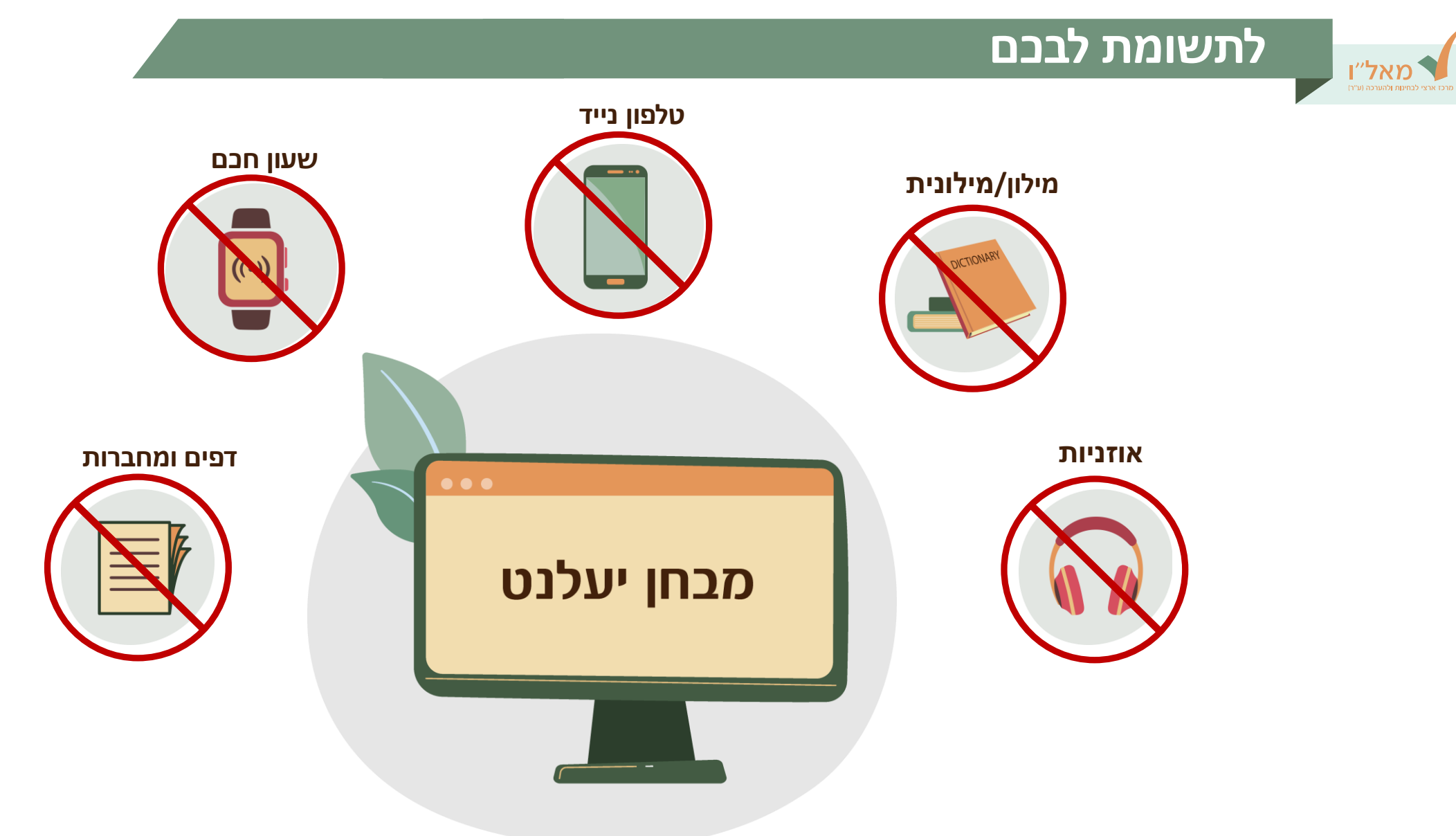

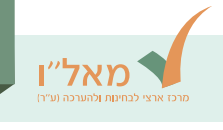

### לפני סיום, כדאי לדעת...

מומלץ מאוד להתנסות בבחינה שלמה באמצעות בחינת יעלנט לתרגול. התנסות בבחינה שלמה תלמד אתכם על מבנה הבחינה ועל דרך הניווט בה. אם תקפידו לפתור אותה על פי הכללים תקבלו אומדן של הציון שאתם צפויים להשיג בבחינה האמיתית.

> המרכז הארצי לבחינות ולהערכה יעביר לנבחנים את הציונים לא יאוחר מ־45 ימים אחרי הבחינה.

> > בבחינה זו אין להשתמש במילון או בכל כלי עזר אחר.

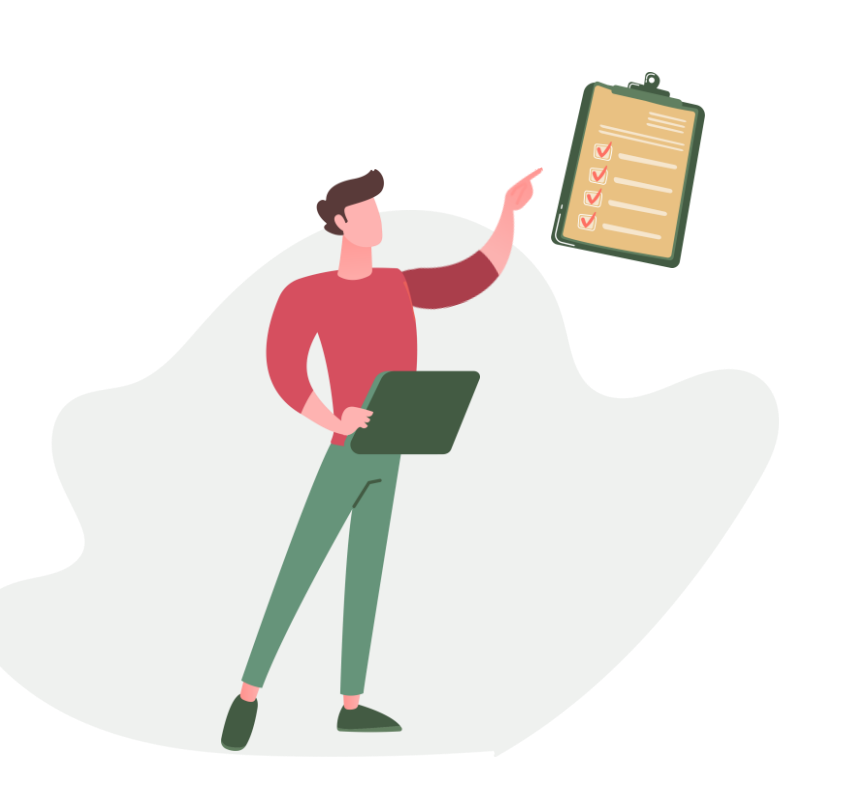

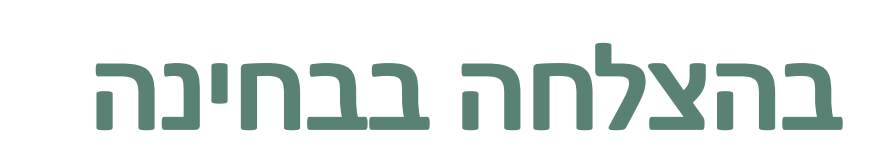

למידע על ההרשמה למבחן יעלנט <u>המרכז הארצי לבחינות ולהערכה</u> <sup>©</sup>

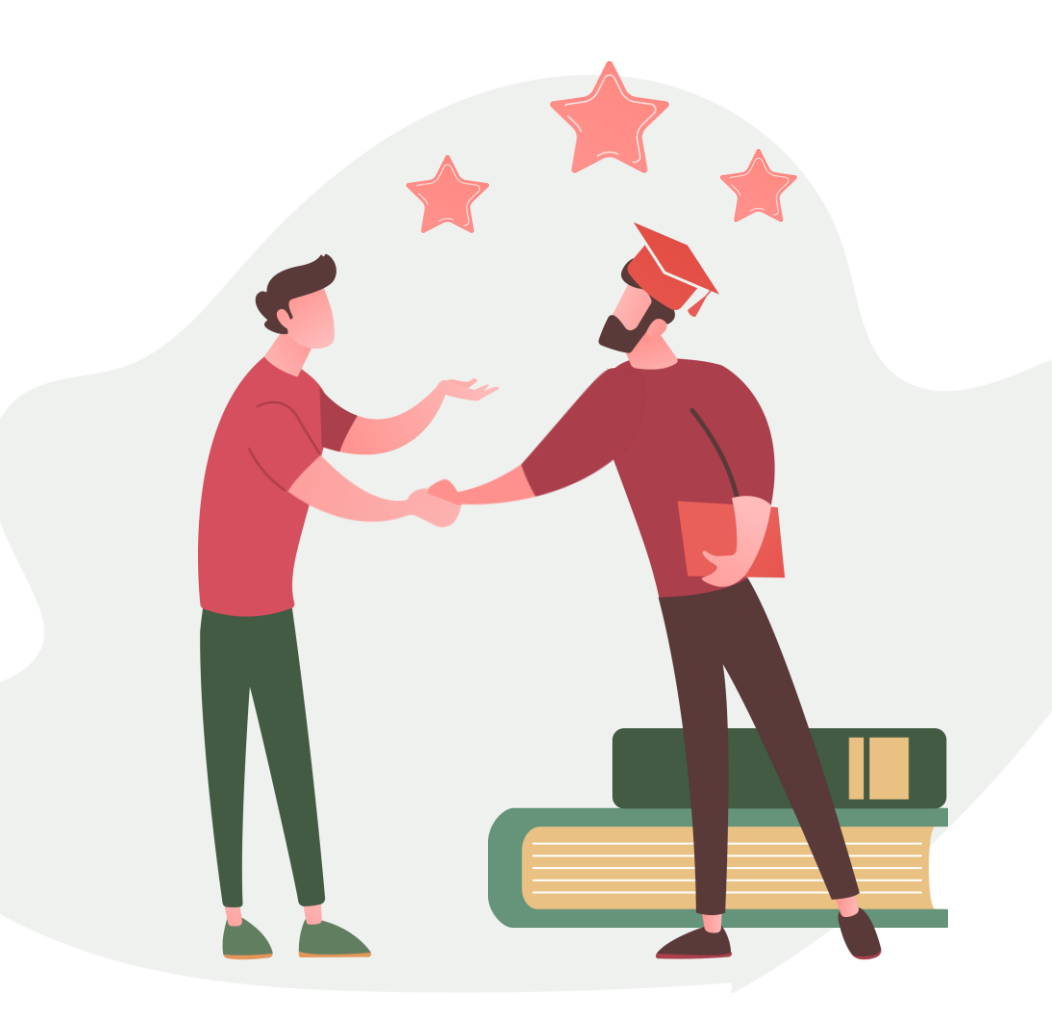